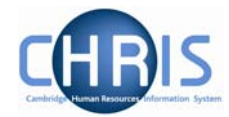

## 5 Entering an End Date for a Post

Where an employee leaves the organisation due to limit of tenure they should be entered as a leaver, and also an end date for the Post should be entered. Entering an end date for the Post will automatically also end the position.

- 1. Use the search facility to find the post
- 2. Select the correct post
- 1. Choose Post details

| Post details: Researc         | h Associate (History)                               |
|-------------------------------|-----------------------------------------------------|
| Pos                           | Research Associate (History)                        |
| Start date                    | 10/03/2007                                          |
| End date change               | · 🗖                                                 |
| End date                      |                                                     |
| Post reference                | 9 50000079                                          |
| Current statu:                | ; Live                                              |
| Job share                     |                                                     |
| Suspend from                  |                                                     |
| Suspend to                    |                                                     |
| Probationary period           |                                                     |
| Location                      | 1                                                   |
| Structure group :             | School of the Humanities and Social Sciences 💌 $][$ |
| Structure group 2             | 2                                                   |
| Third party return<br>details |                                                     |
| Teache                        |                                                     |
|                               | Save Delete                                         |

2. Click in the end date change tick box and the end date field will be displayed.

|    | End date change? 🔽             |  |  |
|----|--------------------------------|--|--|
|    | End date                       |  |  |
| 3. | Enter the end date of the Post |  |  |
| 4. | Click on the Save button.      |  |  |